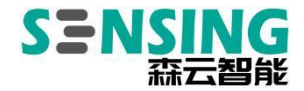

# **User manual**

# SG8A-ORIN-GMSL2

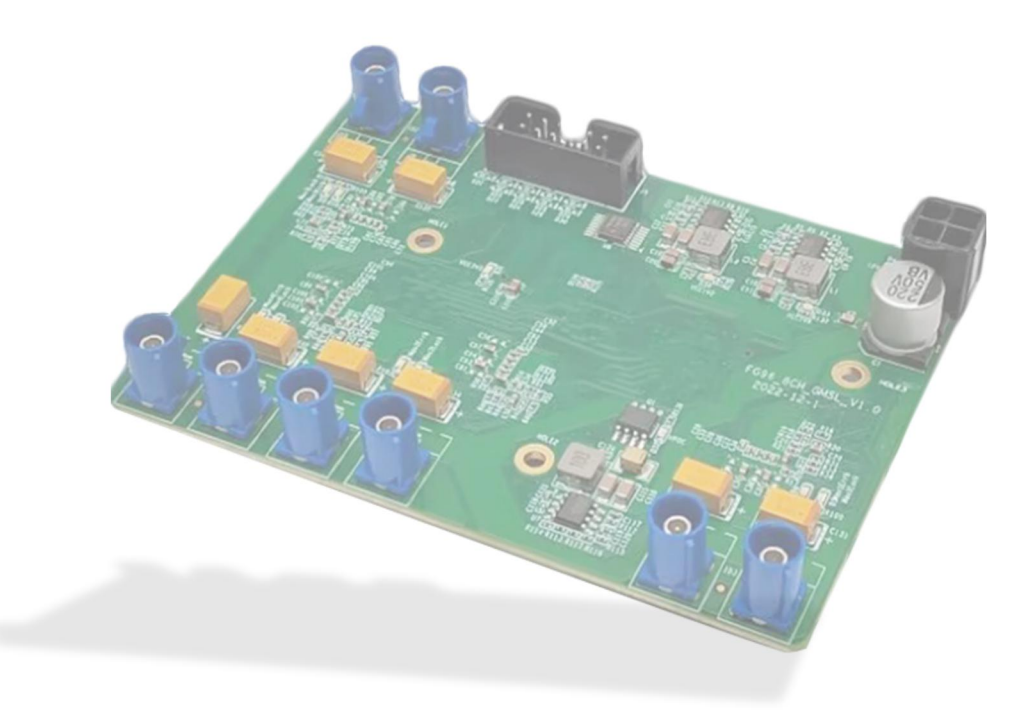

Version 1.0

Disclaimers

SENSING reserves the **right to** edit/modify this document without any prior notice.

www.sensing-world.com | Copyright belongs to SENSING | SZ Sensing TECH.,LTD

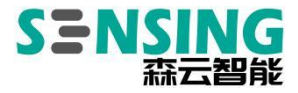

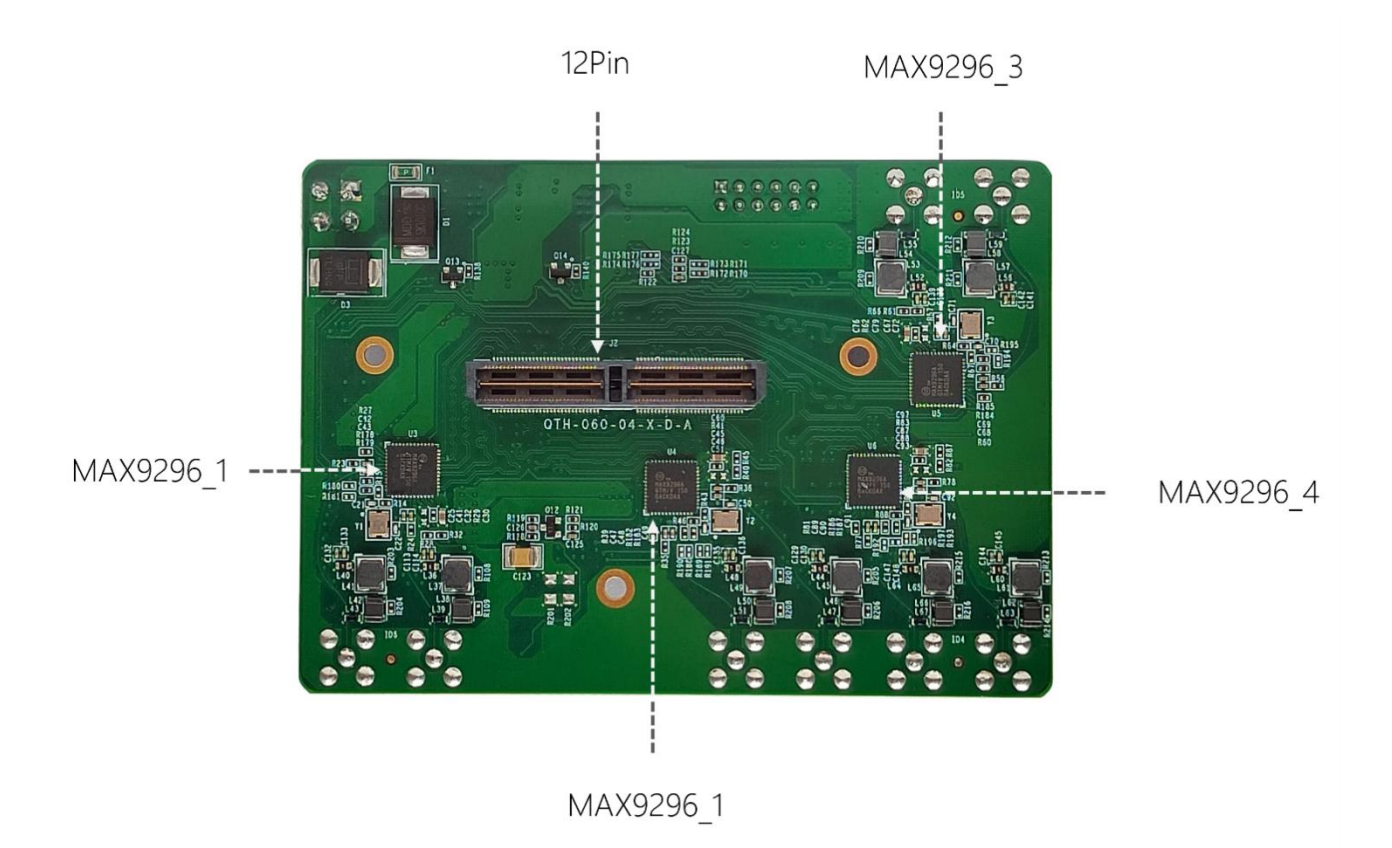

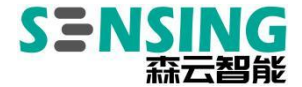

# **Chapter 2 SG8A-ORIN-GMSL2 Instructions for using the adapter plate**

Reference link to Nvidia's official website:

Software Setup

https://developer.nvidia.com/embedded/learn/jetson-agx-orin-devkit-user-guid

e/two ways to set up software.html

To Flash the Jetson Developer Kit Operating Software

https://docs.nvidia.com/jetson/archives/r35.1/DeveloperGuide/text/IN/QuickSta

rt.html#to-flash-the-jetson-developer-kit-operating- software

#### 2.1 Setting up the environment

The driver package for the SG8A-ORIN-GMSL2 adapter board is developed on a specific Jetson Linux version and you need to make sure the Jetson Linux version matches before installing the driver. If it does not match, you need to re-flash the system, otherwise the system will not boot after installing the driver. NVIDIA Jetson AGX Orin/Xavier supports two types of flashes using SDK Manager and Flash.sh script.

Preparation required:

- NVIDIA Jetson AGX Orin/Xavier Development Kit
- Computer with Ubuntu 18.04/20.04s 1
- USB TYPE-C data cable 1pc

www.sensing-world.com | Copyright belongs to SENSING | SZ Sensing TECH.,LTD

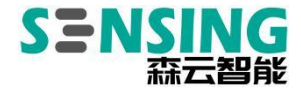

#### 2.1.1 Set RECOVERY download mode

The Nvidia Jetson platform software is upgraded via the USB interface and the Jetson device needs to be put into Recovery mode before the upgrade can take place, which includes the Kernel Kernel, the file system RootFS, the JetPack SDK and more.

To enter Recovery download mode in the off state, proceed as follows:

(1) Connecting a USB TYPE-C cable

Use a USB TYPE-C cable to connect the Jetson device to the Ubuntu Host, with one end connected to the TYPE-C port of the Jetson device<sup>®</sup> and the other end connected to the USB port of the Ubuntu Host

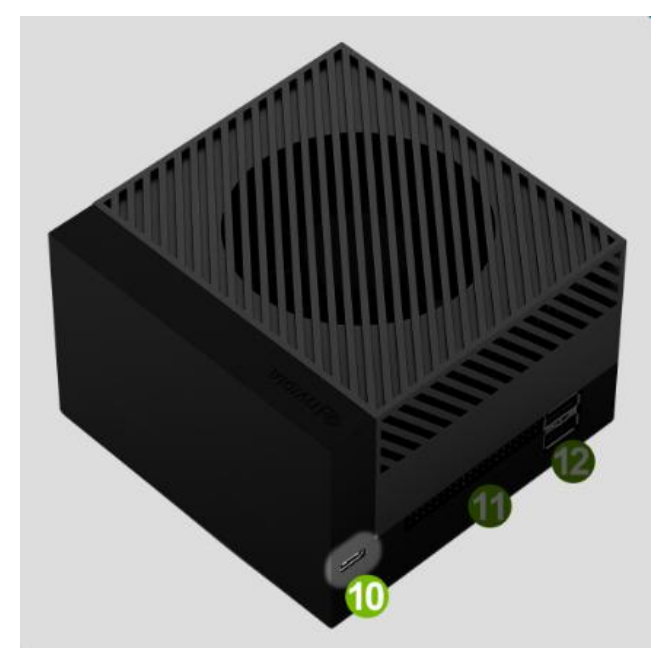

(2) Press and hold the Force Recovery button at 2 and do not release it yet

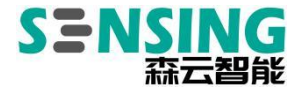

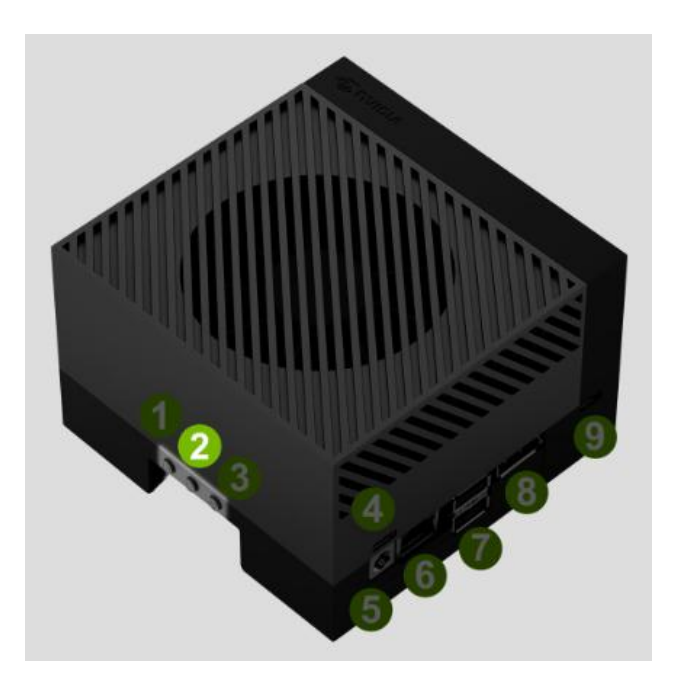

(3) Access to power

Can be connected to the power supply using the Type-C connector @

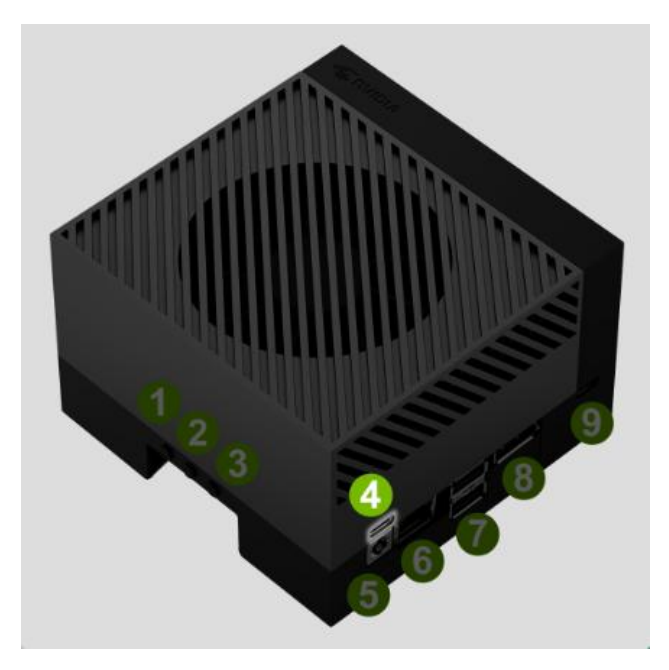

Can also be connected to the power supply using the DC interface (5)

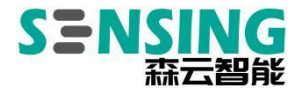

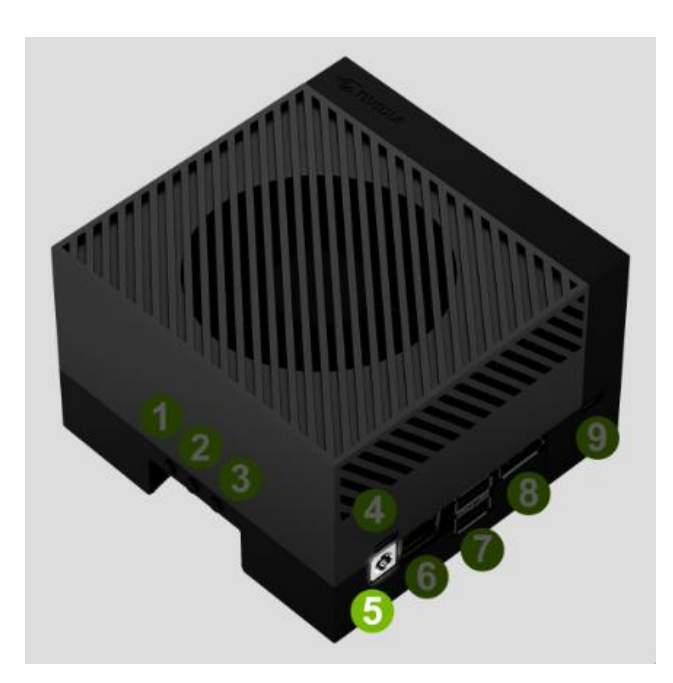

(4) If the white LED<sup>®</sup> does not light up, press and hold the power on button<sup>®</sup> to

switch on

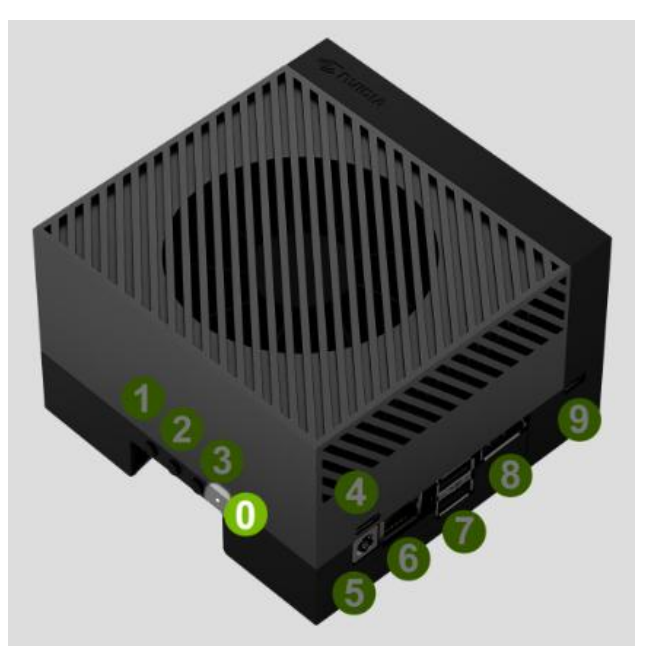

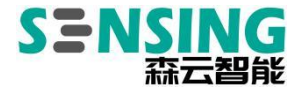

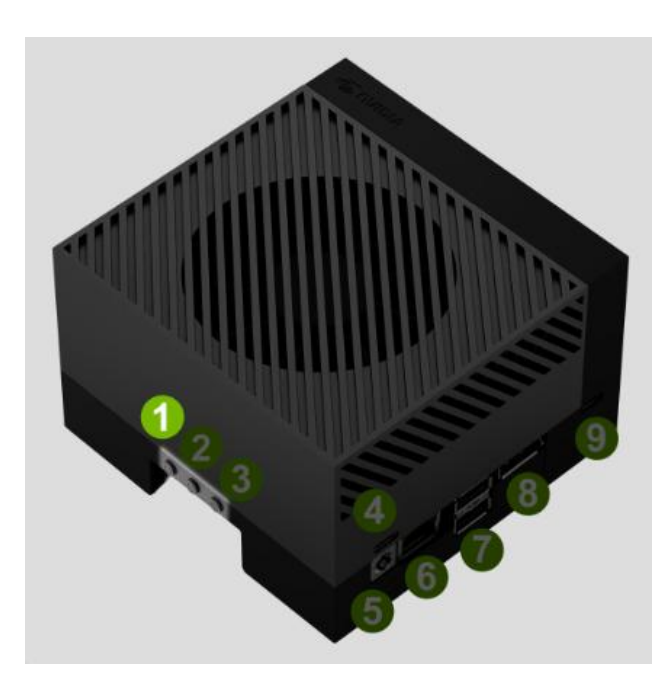

(5) Wait for more than 5s and release all buttons to enter Recovery download mode

You can run the command Isusb on the Ubuntu Host to check for NVIDIA Corp.

APX devices to confirm that the Jetson device has successfully entered Recovery

download mode.

| sens               | sensing@ubuntu:~\$ lsusb |        |      |    |           |                                        |
|--------------------|--------------------------|--------|------|----|-----------|----------------------------------------|
| Bus                | 004                      | Device | 001: | ID | 1d6b:0003 | Linux Foundation 3.0 root hub          |
| Bus                | 003                      | Device | 004: | ID | 0e0f:0002 | VMware, Inc. Virtual USB Hub           |
| Bus                | 003                      | Device | 003: | ID | 0e0f:0002 | VMware, Inc. Virtual USB Hub           |
| Bus                | 003                      | Device | 005: | ID | 0955:7023 | NVIDIA Corp. APX                       |
| Bus                | 003                      | Device | 002: | ID | 0e0f:0003 | VMware, Inc. Virtual Mouse             |
| Bus                | 003                      | Device | 001: | ID | 1d6b:0002 | Linux Foundation 2.0 root hub          |
| Bus                | 001                      | Device | 001: | ID | 1d6b:0002 | Linux Foundation 2.0 root hub          |
| Bus                | 002                      | Device | 003: | ID | 0e0f:0002 | VMware, Inc. Virtual USB Hub           |
| Bus                | 002                      | Device | 002: | ID | 0e0f:0008 | VMware, Inc. Virtual Bluetooth Adapter |
| Bus                | 002                      | Device | 001: | ID | 1d6b:0001 | Linux Foundation 1.1 root hub          |
| sensing@ubuntu:~\$ |                          |        |      |    |           |                                        |

### 2.1.2 Use the SDK Manager to brush your phone

(1) Download SDK Manager

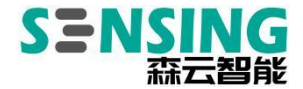

Download the latest SDK Manager from the official website and select the .deb

format for Ubuntu.

https://developer.nvidia.com/nvidia-sdk-manager

Once downloaded, copy it to the working directory of your Ubuntu Host and install it.

\$ sudo apt install . /sdkmanager\_1.9.2-10884\_amd64.deb

(2) Run SDK Manager

Before running SDK Manager, please refer to section "2.1.1 Setting up RECOVERY download mode" to put the Jetson device into Recovery download mode. Find and click on the "SDKManager" icon in the application to run the SDK Manager, or run it from the terminal with the following command.

\$ sdkmanager

Once launched, you will need to log in with your account, if you don't already have one, you can register for a developer account.

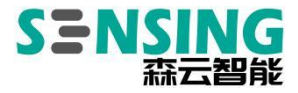

| SDK Maesger 1.9.2.10866 x86, 64                                                                                                    | ** |
|----------------------------------------------------------------------------------------------------|----|
| International development         Northallne:<br>partners words com         OFFLINE<br>from local feider           NUDIA DEVELOPER         DOBLO         International feider           NUDIA DEVELOPER LOGIN         Control feider         Control feider           Unix LODIN to instate login process in your default browser. SDR         Marager will start since does.         Control feider |    |
| LOGIN<br>Convert Lagen                                                                                                    |    |
| Copyright & Zozzz, Notzia, ColdoDation, All rights researce 1 MIDIA.Developer                                                                                                    |    |

### (3) Refresh

STEP 01: Automatically identify the Jetson device, select the JetPack version to match the Jetson Linux version required by the driver package, here JetPack 5.0.2 (Jetson Linux 35.1) is used as an example. Note that if there is no matching version, you need to use the Flash.sh script brushing method instead.

| SDK Manager 1.9.2.10884 x86_64        |                                          |                                                   |   |                                                                                                    |                  |
|---------------------------------------|------------------------------------------|---------------------------------------------------|---|----------------------------------------------------------------------------------------------------|------------------|
|                                       |                                          |                                                   |   | ,                                                                                                   | . Hello Norman ∨ |
|                                       |                                          |                                                   |   |                                                                                                    |                  |
| STEP 01<br>DEVELOPMENT<br>ENVIRONMENT | PRODUCT<br>CATEGORY                      | Jetson                                            |   |                                                                                                    | 0                |
| STEP 02                               | HARDWARE                                 | Host Machine                                      | 0 | Harget Hardware<br>Jetson AGX Orin modules<br>→<br>Jetson AGX Grin [3268 develope<br>kit version] ● | r                |
|                                       | TARGET<br>OPERATING<br>SYSTEM            | Linux<br>JetPack 5.0.2 (rev. 2)<br>See what's new |   |                                                                                                    | <u></u>          |
|                                       | ADDITIONAL<br>SDKS                       | DeepStream<br>DeepStream 6.1.1                    |   |                                                                                                    |                  |
| Repair / Uninstall                    |                                          |                                                   |   | CONTIN<br>TO STEP 02                                                                                | UE >             |
| 🐵 NVIDIA. Copyright © 2023, NVIDIA CO | RPORATION: All rights reserved. J NVIDIA |                                                   |   |                                                                                                    |                  |

STEP 02: Select the components to be installed according to your needs www.sensing-world.com | Copyright belongs to SENSING | SZ Sensing TECH.,LTD

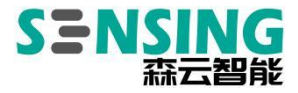

|             |                                                                     |                                 | 🞗 Hello Norman 🗸  |
|-------------|---------------------------------------------------------------------|---------------------------------|-------------------|
|             |                                                                     |                                 |                   |
|             |                                                                     |                                 |                   |
| STEP I      | JETPACK 5.0.2 (REV. 2) LINUX FOR JETSON AGX ORIN 1                  |                                 | Expand all        |
| DEVELOPMENT | ✓ HOST COMPONENTS                                                   | DOWNLOAD SIZE                   | STATUS            |
|             | > CUDA                                                              | 3.241 MB                        | S. S. M. 1992     |
|             | > NvSci                                                             |                                 |                   |
| STEP        | > Computer Vision                                                   |                                 |                   |
| DETAILS     | > Developer Taols                                                   | 1,124 MB                        |                   |
| AND LICENSE |                                                                     |                                 |                   |
|             |                                                                     |                                 | STATUS            |
|             | V 🗸 Jetson Linux                                                    |                                 |                   |
|             | J.3 > Jetson Linux image                                            | 1,995 MB                        |                   |
|             | > Flash Jetson Linux                                                | 0 MB                            |                   |
|             | Jetson SDK Components                                               |                                 |                   |
|             | > CUDA                                                              | 1,430 MB                        |                   |
|             | > CUDA-X AI                                                         | 1,634 MB                        |                   |
|             | > Computer Vision                                                   | 110.5 MB                        |                   |
|             |                                                                     |                                 |                   |
|             |                                                                     |                                 |                   |
|             | System requires up to 39GB (host) and 14GB (target) of available of | disk space during setup.        | CONTINUE          |
|             |                                                                     |                                 |                   |
|             |                                                                     |                                 | IO STEP 00        |
|             | I accept the terms and conditions of the license agreement          | 5. Download now. Install later. | < BACK TO STEP 01 |
|             |                                                                     |                                 |                   |

## STEP 03: Download and Installation

| SDK Manager 1.9.2.10884 x86_64      |                                                                                                    |                                                            | R Hello Norm                                                                            | - × |
|-------------------------------------|----------------------------------------------------------------------------------------------------|------------------------------------------------------------|-----------------------------------------------------------------------------------------|-----|
| STEP 01                             | DETAILS TERMINAL<br>JETPACK 5.0.2 (REV. 2) LINUX FOR JETSON AG                                            |                                                            |                                                                                         |     |
| STEP 02<br>DETAILS<br>AND LICENSE   | HOST COMPONENTS     OUDA     NvSci     Computer Vision     Developer Tools                                | DOWNLOAD SIZE<br>3,241 MB<br>0.4 MB<br>83.7 MB<br>1,124 MB | STATUS<br>Digwnloading - 14%<br>Instatl Pending<br>Instatl Pending<br>Downloading - 76% |     |
| STEP 03                             |                                                                                                    | DOWNLOAD SIZE<br>1,995 MB<br>0 MB                          | STATUS Downloading - 5% Flash Pending                                                   |     |
| STEP 04                             |                                                                                                    |                                                            |                                                                                         |     |
|                                     | Deventeering 20429 119 33MB/4)<br>installing 0.00%<br>Download folder: /home/sensing/Downloads/hvidia/sdk |                                                            | PAUSE                                                                                   |     |
| OPPOINT Copyright © 2023, NVIDIA CO | RPORATION. All rights reserved.   NVIDIA Developer                                                        |                                                            |                                                                                         |     |

As the Jetson device is already in Recovery mode, here select Manual Setup, and set a new username and password.

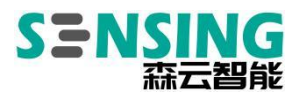

| SDK Manager 1.9.2.10884 x86_64                 |                                                                                                    |                                                          |
|------------------------------------------------|----------------------------------------------------------------------------------------------------|----------------------------------------------------------|
|                                                | SDK Manager SDK Manager is about to flash your Jetson AGX Orin module                                                                                                    | × A Hello Norman v                                       |
| STEP 01<br>PRECOMENT<br>ENVIRONMENT<br>STEP 02 | Letson AGX Orini (3208 developer kit version) [1-2]      Image: Terminal Connect and set your Jetson AGX Orini module as follows:     Connect and set your Jetson AGX Orini module as follows:     Concouse whether is pay your Jetson AGX Orini (3268 developer kit version] inte<br>Force Recovery Mode via Manual Settor or Automatic Setup. Choose Automatic<br>Setup sink/it the device has already been flashed and is currently running<br>Manual Setup - Jetson AGX Orini (3268 developer kit version)     minimal Setup - Jetson AGX Orini (3268 developer kit version)     Make sure the device is cannected to the power adapter. but powered att | Expand all<br>US<br>statled<br>statled                   |
| STEP 03<br>SERVE<br>PROCESS                    | 3. Connect the had compater to the front USB Type C connector on the device.<br>4. Pross and hold the indiff. Birce Recoveryl botton.<br>5. Press and hold the left (Plower) botton.<br>6. Release both fluttons.<br>7. OEM Configuration: Pre-Config Ov<br>New Username notice                                                                                                    | ataliad<br>datied<br>US<br>S image roady<br>taak Pending |
| STEP 04                                        | New Packward:                                                                                                    | PAUSE                                                    |
| Dov                                            | Tosh Bao<br>wn Io3d folder: /home/sensing/Downloads/nvida/sdkm_downloads                                                                                                    | FORABIT                                                  |

| SDK Manager 1.9.2.10884 x86_64      |                                                                                                    |              | -                | × |
|-------------------------------------|----------------------------------------------------------------------------------------------------|--------------|------------------|---|
|                                     |                                                                                                    |              | 🞗 Hello Norman 🗸 |   |
| STEP 01                             | DETAILS TERMINAL<br>JETPACK 5.0.2 (REV. 2) LINUK FOR JETSON AG                                              |              |                  |   |
|                                     | ✓ HOST COMPONENTS                                                                                           |              |                  |   |
|                                     | > CUDA                                                                                                    | 3,241 MB     | Installed        |   |
| STEP 02                             | > NvSci                                                                                                    | 0.4 MB       | Installed        |   |
| DETAILS<br>AND LICENSE              | Computer Vision                                                                                             | 83.7 MB      | Installed        |   |
|                                     | > Developer Tools                                                                                           | 1,124 MB     | C Installed      |   |
| STEP 03                             | TARGET COMPONENTS     Jetson Linux                                                                          |              |                  |   |
| PROCESS                             | <ul> <li>Jetson Linux image</li> </ul>                                                                      | 1,995 MB     | OS image ready   |   |
|                                     | Flash Jetson Linux                                                                                          | 0 MB         | Plashing - 49%   |   |
| STEP 04<br>SUMMARY<br>FINAL DATION  |                                                                                                    |              |                  |   |
| 2                                   | Download completed successfully     Installing 91.5%     Dewnload folder: //some/sensing/Downloads/nvela/sd | km_downlaads | PAUSE            |   |
| IVIDIA. Copyright © 2023, NVIDIA CO | DRPORATION All rights reserved. I NVIDIA Developer                                                          |              |                  |   |

STEP 04: Installation complete

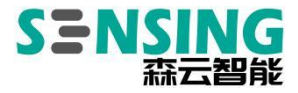

| SDK Manager 1.9.2.10884 x86_64                                                                                                    |                                                  |                       |                   | _ ×                                    |
|----------------------------------------------------------------------------------------------------|--------------------------------------------------|-----------------------|-------------------|----------------------------------------|
|                                                                                                    |                                                  |                       | Я н               | lello Norman 🗸                         |
|                                                                                                    |                                                  |                       |                   |                                        |
|                                                                                                    |                                                  |                       |                   |                                        |
| OTTO AL                                                                                                    | DETAILS TERMINAL                                 |                       |                   |                                        |
| SIEP 01                                                                                                    |                                                  |                       |                   |                                        |
| ENVIRONMENT                                                                                                    | JETPACK 5.0.2 IREV. 21 LINUX FOR JETSON AI       | 3X ORIN MODULES       | Exp               | and all                                |
|                                                                                                    |                                                  |                       |                   |                                        |
| and the second second                                                                                                    | > CUDA                                           | 3,241 MB              | 🧭 Installed       |                                        |
| STEP 02                                                                                                    | > NvSci                                          | 0.4 MB                | Installed         |                                        |
| DETAILS<br>AND LICENSE                                                                                                    | Computer Vision                                  | 83.7 MB               | Installed         |                                        |
|                                                                                                    | <ul> <li>Developer Tools</li> </ul>              | 1,124 MB              |                   |                                        |
| 7                                                                                                    |                                                  |                       |                   |                                        |
| STEP 03                                                                                                    | V TARGET COMPUNENTS                              |                       |                   |                                        |
| SETUP                                                                                                    | Jetson Linux                                     | 1995 MB               | OS image ready    |                                        |
| Theorem and the second second se | Flash Jetson Linux                               | 0 MB                  | Success           |                                        |
|                                                                                                    |                                                  |                       |                   |                                        |
| STEP 0/                                                                                                    |                                                  |                       |                   |                                        |
| SUMMARY                                                                                                    |                                                  |                       |                   |                                        |
| FINALIZATION                                                                                                    |                                                  |                       |                   |                                        |
|                                                                                                    |                                                  |                       | VI I              |                                        |
|                                                                                                    |                                                  |                       | TIMICU            | 1.1.1.1.1.1.1.1.1.1.1.1.1.1.1.1.1.1.1. |
|                                                                                                    | INSTALLATION CON                                 | MPLETED SUCCESSFULLY. |                   | $\times$                               |
|                                                                                                    |                                                  |                       | LOOS              |                                        |
|                                                                                                    |                                                  |                       | < BACK TO STEP 01 |                                        |
|                                                                                                    |                                                  |                       |                   |                                        |
| O DVIDIA Conversity O 2022 NUDIA COR                                                                                                    | DORATION All rights researced LINIDIA Developer  |                       |                   |                                        |
| TO TOTAL Copyright O 2023, WIDIA COR                                                                                                    | PONATION, AUTIGNIS LESITIVES, LINVIDIA Developer |                       |                   |                                        |

Once the swipe is complete, the Jetson device automatically boots into the Linux

desktop.

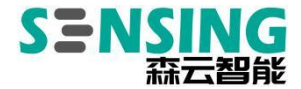

#### 2.1.3 Use the flash.sh script to flush the machine

(1) Download the brush package

https://developer.nvidia.com/embedded/jetson-linux

Depending on the driver version, select the corresponding Jetson Linux version,

here JetPack 5.0.2 (Jetson Linux 35.1) is used as an example.

|         | Jetson Orin modules and developer kit                                | Jetson Xavier modules and developer kits    |  |  |  |  |
|---------|----------------------------------------------------------------------|---------------------------------------------|--|--|--|--|
| DRIVERS | Drive                                                                | iver Package (BSP)                          |  |  |  |  |
|         | Sample Root Filesystem                                               |                                             |  |  |  |  |
| SOURCES | Driver Pa                                                            | ckage (BSP) Sources                         |  |  |  |  |
|         | Sample Root Filesystem Sources                                       |                                             |  |  |  |  |
|         | Sensor Proc                                                          | Sensor Processing Engine Sources            |  |  |  |  |
| DOCS    | Jetson AGX Orin Developer Kit User Guide                             | Jetson AGX Xavier Developer Kit User Guide  |  |  |  |  |
|         |                                                                      | Jetson AGX Xavier Platform Adaptation Guide |  |  |  |  |
|         | Release Notes                                                        |                                             |  |  |  |  |
|         | Jetson Linux Developer Guide (online version)                        |                                             |  |  |  |  |
|         | Jetson Linux Developer Guide (downloadable version)                  |                                             |  |  |  |  |
|         | Software License Agreement                                           |                                             |  |  |  |  |
|         | Jetson Linux API Reference (formerly named Multimedia API Reference) |                                             |  |  |  |  |
|         | nvbuf_utils to NvUtils Migration Guide                               |                                             |  |  |  |  |

# **Downloads and Links**

Click on Driver Package to download to get Jetson\_Linux\_R35.1.0\_aarch64.tbz2

Click on Sample Root Filesystem to download

Tegra\_Linux\_Sample-Root-Filesystem\_R35.1.0\_aarch64. tbz2 and copy it to the

working directory of your Ubuntu Host.

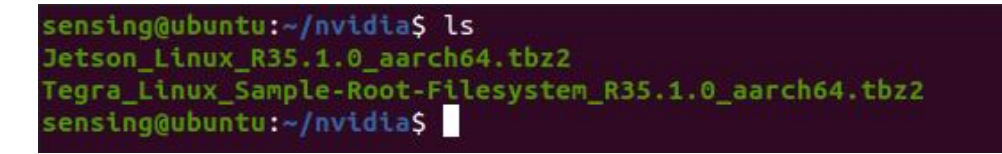

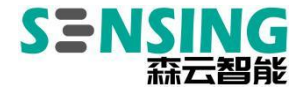

#### (2) Unzip and install the brush package

Unzip the package, note that the filesystem needs to be extracted to the

Linux\_for\_Tegr a/rootfs directory via sudo.

\$ tar -jxvf Jetson\_Linux\_R35.1.0\_aarch64.tbz2

\$ sudo tar -jxvf Tegra\_Linux\_Sample-Root-Filesystem\_R35.1.0\_aarch64.tbz2 -C Linux\_for\_Tegr

a/rootfs/

Execute the apply\_binaries.sh script

\$ cd Linux\_for\_Tegra/

\$ sudo . /apply\_binaries.sh

```
Setting up nvidia-l4t-initrd (35.1.0-20220810203728) ...
Pre-installing initrd package, skip flashing
Setting up nvidia-l4t-jetson-io (35.1.0-20220810203728) ...
Setting up nvidia-l4t-multimedia (35.1.0-20220810203728) ...
Setting up nvidia-l4t-pva (35.1.0-20220810203728) ...
Setting up nvidia-l4t-vulkan-sc-samples (35.1.0-20220810203728) ...
Setting up nvidia-l4t-weston (35.1.0-20220810203728) ...
Setting up nvidia-l4t-display-kernel (5.10.104-tegra-35.1.0-20220810203728) ...
Setting up nvidia-14t-camera (35.1.0-20220810203728) ...
Setting up nvidia-l4t-graphics-demos (35.1.0-20220810203728) ...
Setting up nvidia-l4t-gstreamer (35.1.0-20220810203728) ...
Processing triggers for nvidia-l4t-kernel (5.10.104-tegra-35.1.0-20220810203728)
Processing triggers for libc-bin (2.31-Oubuntu9.9) ...
/home/sensing/nvidia/Linux for Tegra
Removing QEMU binary from rootfs
Removing stashed Debian packages from rootfs
L4T BSP package installation completed!
Disabling NetworkManager-wait-online.service
Disable the ondemand service by changing the runlevels to 'K'
Success!
```

Note: If an error is reported during the execution of this script, follow the prompts to

install the appropriate dependency package.

(3) Refresh

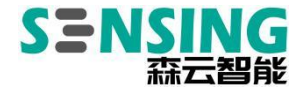

Refer to section "2.1.1 Setting up Recovery Download Mode" to put the Jetson

device into Recovery download mode. After confirming that the device is recognized

with the lsusb command, execute the following command to refresh the device.

```
$ sudo . /flash.sh jetson-agx-orin-devkit mmcblk0p1
[ 688.5490 ] Bootloader version 01.00.0000
 688.5808 ] Writing partition A MEM BCT with mem coldboot sigheader.bct.encrypt
 [ 243712 bytes ]
[ 688.5826 ] [....] 100%
[ 691.6344 ] tegradevflash_v2 --write B_MEM_BCT mem_coldboot_sigheader.bct.encry
pt
[ 691.6494 ] Bootloader version 01.00.0000
[ 691.6854 ] Writing partition B MEM BCT with mem coldboot sigheader.bct.encrypt
 [ 243712 bytes ]
[ 691.6886 ] [.....] 100%
[ 694.7130 ] Flashing completed
[ 694.7228 ] Coldbooting the device
 694.7371 ] tegrarcm_v2 --chip 0x23 0 --ismb2
 694.7568 ] MB2 version 01.00.0000
694.7947 ] Coldbooting the device
694.7960 ] tegrarcm_v2 --chip 0x23 0 --reboot coldboot
  694.8031 ] MB2 version 01.00.0000
*** The target t186ref has been flashed successfully. ***
Reset the board to boot from internal eMMC.
```

After brushing, the Jetson device automatically reboots into Linux and follows the

wizard to complete the configuration to access the desktop.

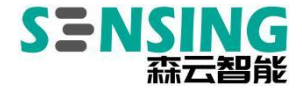

# 2.2 Driver installation and camera lighting

For a list of supported cameras and driver installation spotlights, please contact

sales for a copy.

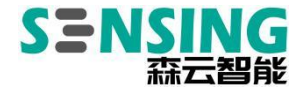

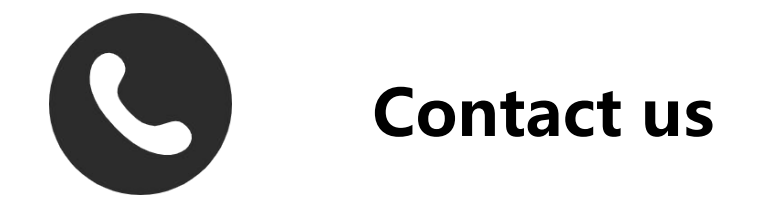

# SZ Sensing TECH.,LTD

8/F, Block B, Building 1, Wisdom Home, Baolong

Avenue, Baolong Street, Longgang District, Shenzhen

Tel/Phone. +86-755-28990915

Mail/Email: Sales@sensing-world.com